## FIREWALL PFSENSE BTS – SIO 2 / SISR

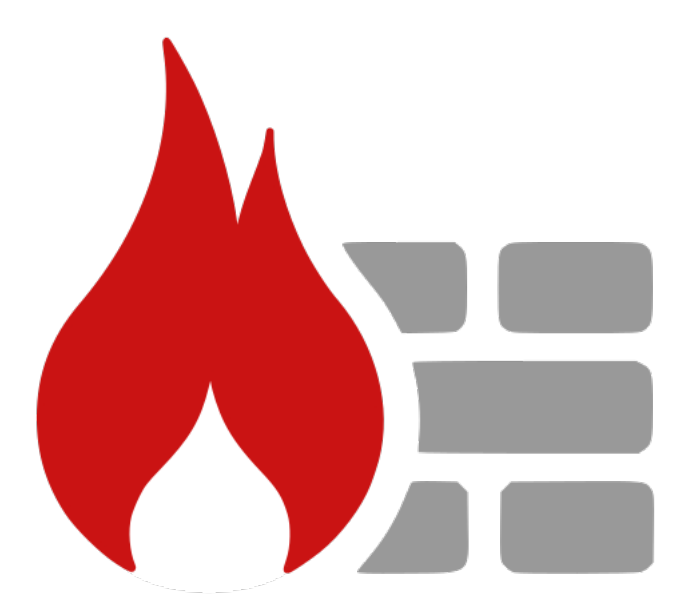

## **Clément Paccard**

22/01/2024

# TABLE DES MATIERES

| FII  | REWALL PFSENSE         | 3  |
|------|------------------------|----|
| Intr | oduction               | 3  |
| 1-   | Installer PFsense      | .5 |
| 2-   | Configurer PFsense     | 6  |
| 3-   | Réglage PFsense        | .8 |
| Α.   | SSH/HTTPS              | 8  |
| Β.   | Ajouter une passerelle | 10 |
| C.   | Ajouter une route      | 11 |
| 4-   | Portail Captif         | 12 |
| COI  | NCLUSION               | 15 |

## FIREWALL PFSENSE

#### INTRODUCTION

Cette procédure montre comment installer et paramétrer un Pare-feu PFsense.

Précédemment nous avions configurer deux Routeur sur Windows serveur, un serveur DHCP avec basculement et un serveur DNS pour que les PC de différents réseaux puissent communiquer entre eux et avec internet en recevant une configuration IP complète et puissent résoudre les noms.

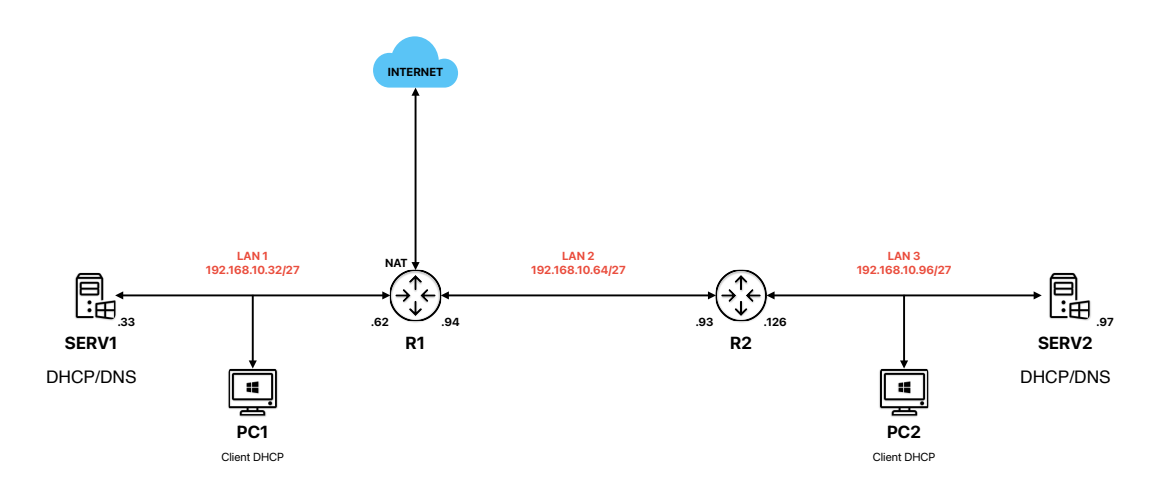

Le pare-feu, ou Firewall, joue un rôle crucial dans la sécurité des réseaux informatiques. Il agit comme une barrière protectrice en contrôlant et en filtrant le trafic réseau, autorisant ainsi uniquement les communications autorisées tout en bloquant les activités non autorisées. L'implémentation d'un pare-feu est essentielle pour renforcer la sécurité d'un réseau en surveillant le flux de données entrant et sortant.

PFsense, une solution open-source de pare-feu et de routeur, offre une virtualisation pratique pour mettre en œuvre des politiques de sécurité avancées. Cette solution permet de définir des règles de filtrage du trafic, de gérer l'accès aux ressources réseau, et de protéger les systèmes contre les menaces potentielles.

Le fonctionnement d'un pare-feu repose sur des règles configurées par l'administrateur réseau. Ces règles déterminent quels types de trafic sont autorisés ou bloqués, en fonction de critères tels que l'adresse IP source, l'adresse IP de destination, le port, etc. PFsense offre une interface conviviale pour la configuration de ces règles, facilitant ainsi la gestion des politiques de sécurité.

Dans notre cas, le pare-feu PFsense sera déployé en tant que machine virtuelle, assurant ainsi la protection du réseau. Des règles spécifiques seront définies pour contrôler le trafic entrant et sortant, renforçant ainsi la sécurité globale de l'environnement réseau.

L'adresse IP respective de chaque instance PFsense sera configurée, et des règles spécifiques seront établies pour garantir une protection efficace contre les menaces potentielles. La virtualisation de PFsense offre une solution agile et évolutive pour répondre aux besoins changeants de sécurité réseau.

Nous allons créer également 3 LAN supplémentaires :

- LAN 0 : 192.168.10.0/27
- DMZ: 172.16.0.0/12
- WIFI : 10.0.0.0/8

#### **1-INSTALLER PFSENSE**

Pour commencer il faut créer une nouvelle machine virtuelle avec l'ISO de PFsense. En démarrant la VM nous avons quelques menus à passer et/ou configurer :

Sélectionner Install avec les flèches puis appuyer sur entrer (Ok)

| Welcome to pfSense!                                        | Welcome                                                                                                    |
|------------------------------------------------------------|----------------------------------------------------------------------------------------------------|
| <mark>Install</mark><br>Rescue Shell<br>Recover config.×Ml | <mark>Install pfSense</mark><br>Launch a shell for rescue operations<br>Recover config.xml from a previous install |
| <u> </u>                                                   | <mark>OK &gt;</mark> <cancel></cancel>                                                                             |

Sélectionner Install avec les flèches puis appuyer sur entrer (Ok) puis sélectionner stripe avec les flèches puis appuyer sur entrer (Ok)

| >>> Install       | Proceed with Installation |
|-------------------|---------------------------|
| Pool Type∕Disks:  | stripe: Ø disks           |
| Rescan Devices    | *                         |
| Disk Info         | *                         |
| Роо1 Наме         | pfSense                   |
| Force 4K Sectors? | YES                       |
| Encrypt Disks?    | NO                        |
| Partition Scheme  | GPT (BIOS)                |
| Swap Size         | 1g                        |
| 1 Mirror Swap?    | NÖ                        |
|                   | NO                        |

| Select Virtual Device type: |                                 |  |  |  |  |  |
|-----------------------------|---------------------------------|--|--|--|--|--|
| stripe                      | Stripe - No Redundancy          |  |  |  |  |  |
| Mirror                      | Mirror – n-Way Mirroring        |  |  |  |  |  |
| raid10                      | RAID 1+0 - n x 2-Way Mirrors    |  |  |  |  |  |
| raidz1                      | RAID-Z1 - Single Redundant RAID |  |  |  |  |  |
| raidz2                      | RAID-Z2 - Double Redundant RAID |  |  |  |  |  |
| raidz3                      | RAID-23 - Triple Redundant RAID |  |  |  |  |  |
| L                           |                                 |  |  |  |  |  |
|                             | (Cancel)                        |  |  |  |  |  |
| rp                          | ress arrous TAB or ENTED1       |  |  |  |  |  |

Ne pas oublier de cocher la case [] à l'aide de la barre d'espace puis enter et enter encore.

| ZFS Configuration                | ZFS Configuration<br>stripe: Not enough disks selected. (0 < 1 minimum) |
|----------------------------------|-------------------------------------------------------------------------|
| [*] 1a0 VMware, VMware Virtual S | Change Selection> < Cancel ><br>[Press arrows, TAB or ENTER]            |
| < Dk > < Back >                  |                                                                         |

Ici on confirme avec enter puis une fois PF installé on redémarre.

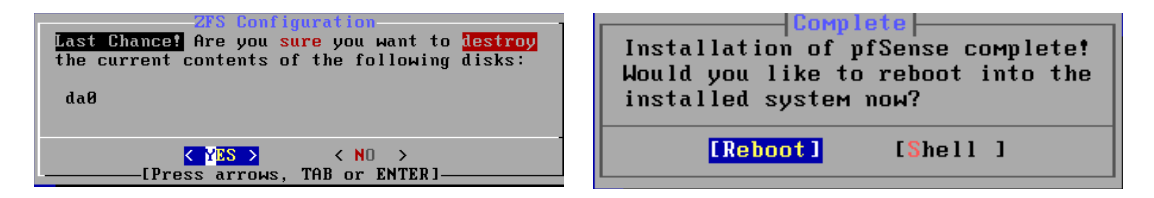

#### **2-CONFIGURER PFSENSE**

Nous allons commencer par configurer les interfaces avec leurs IP respectives.

- WAN : DHCP
- LAN 0 : 192.168.10.30
- DMZ : 172.16.255.254
- WIFI: 10.255.255.254

Pour ce faire il faut aller dans le menu 1 de PFsense :

You can now access the webConfigurator by opening the following URL in your web browser: http://10.255.255.254/ Press {ENTER} to continue. WMware Virtual Machine - Netgate Device ID: 405cd3d4625b9270859c \*\*\*\* Welcome to pfSense 2.7.0-RELEASE (amd64) on pfSense \*\*\* WAN (wan) -> em1 -> v4/DHCP4: 192.168.1.100/24 LAN (lan) -> em1 -> v4/DHCP4: 192.168.1.100/24 LAN (lan) -> em4 -> v4: 192.168.10.30/27 OPT1 (opt1) -> em3 -> v4: 10.255.255.254/12 OPT2 (opt2) -> em3 -> v4: 10.255.255.254/12 0PT2 (opt2) -> em3 -> v4: 10.255.255.254/8 0) Logout (SSH only) 9) pfTop 1) Assign Interfaces 10 Filter Logs 3) Reset webConfigurator password 4) Reset to factory defaults 13 Update from console 13) Update from console 14) Restore recent Scholl (sshd) 15) Restore recent configuration 16) Restart PHP-FPM 10) Shell Enter an option:

Ici on attribue le nom des interfaces (em0, em1...) grâce à leur adresse MAC.

eM2 00:0c:29:b1:7b:79 (down) Intel(R) Legacy PRO/1000 MT 82545EM (Copper) 00:0c:29:b1:7b:83 (down) Intel(R) Legacy PRO/1000 MT 82545EM (Copper)
Do ULANs need to be set up first? If VLANs will not be used, or only for optional interfaces, it is typical to say no here and use the webConfigurator to configure VLANs later, if required.
Should VLANs be set up now [y!n]? n
If the names of the interfaces are not known, auto-detection can be used instead. To use auto-detection, please disconnect all interfaces before pressing 'a' to begin the process.
Enter the WAN interface name or 'a' for auto-detection (eM0 eM1 eM2 eM3 or a): eM3
Enter the LAN interface name or 'a' for auto-detection NOTE: this enables full Firewalling/NAT mode. (eM0 eM1 eM2 a or nothing if finished): eM0
Enter the Optional 1 interface name or 'a' for auto-detection (eM1 eM2 a or nothing if finished): eM2
Enter the Optional 2 interface name or 'a' for auto-detection Ensuite dans le menu 2 on peut attribuer les IP des interfaces avec leur nom.

| WAN (wan)         -> em1         -> vo           LAN (lan)         -> em8         -> vo           DM2 (opt1)         -> em3         -> vo           WIFI (opt2)         -> em2         -> vo                                                                                              | 4/DHCP4: 192.168.170.135/24<br>4: 192.168.10.30/27<br>4: 172.31.255.254/12<br>4: 10.255.255.254/8                                                                                                    |
|----------------------------------------------------------------------------------------------------|----------------------------------------------------------------------------------------------------|
| <ul> <li>Ø) Logout (SSH only)</li> <li>1) Assign Interfaces</li> <li>2) Set interface(s) IP address</li> <li>3) Reset webConfigurator password</li> <li>4) Reset to factory defaults</li> <li>5) Reboot system</li> <li>6) Halt system</li> <li>7) Ping host</li> <li>8) Shell</li> </ul> | 9) pfTop<br>10) Filter Logs<br>11) Restart webConfigurator<br>12) PHP shell + pfSense tools<br>13) Update from console<br>14) Disable Secure Shell (sshd)<br>15) Restore recent configuration<br>16) Restart PHP-FPM |
| Enter an option: 2                                                                                                    |                                                                                                    |
| Available interfaces:                                                                                                    |                                                                                                    |
| 1 - WAN (em1 - dhcp, dhcp6)<br>2 - LAN (em0 - static)<br>3 - DM2 (em3 - static)<br>4 - WIFI (em2 - static)                                                                                                    |                                                                                                    |
| Enter the number of the interface y                                                                                                    | ou wish to configure:                                                                                                    |

En premier on choisit DHCP ou non sur IPv4/IPv6, si on choisit de ne pas être en DHCP on renseigne ensuite l'IP et masque de l'interface.

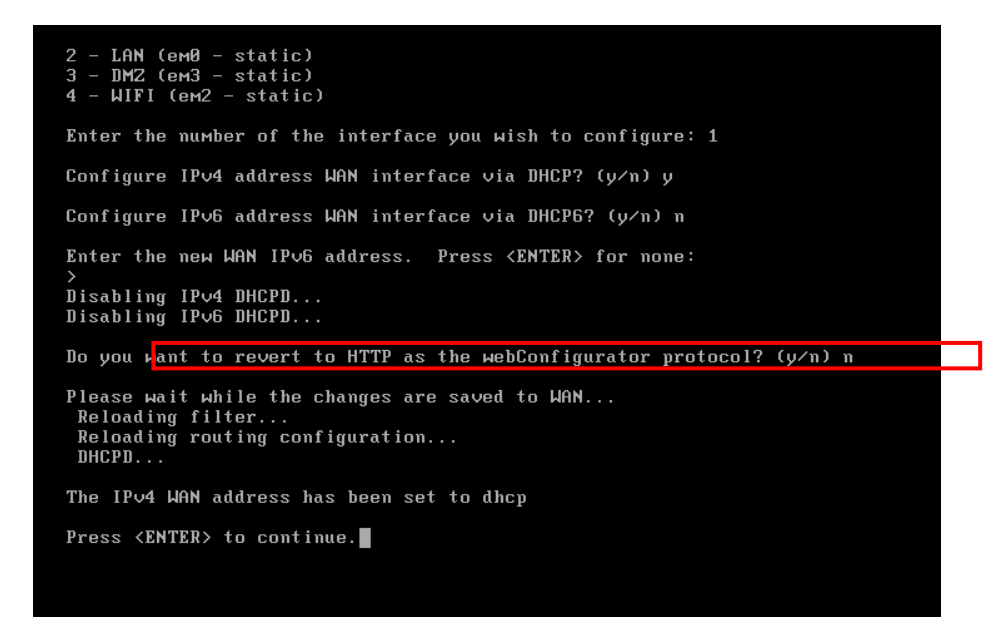

On peut ensuite on peut se connecter à l'interface web depuis le LAN 0 en renseignant l'adresse de l'interface LAN : 192.168.10.30

#### **3-REGLAGE PFSENSE**

## A.SSH/HTTPS

Pour commencer on va activer le SSH et l'HTTPS sur l'interface WEB.

Pour ce faire aller dans System  $\rightarrow$  Advenced

| A Non sécurisé   https://192.168.10.30/system_advar | iced_admin.php                                                 |                                                                                                    | as A 🗘 🕻 |
|-----------------------------------------------------|----------------------------------------------------------------|----------------------------------------------------------------------------------------------------|----------|
|                                                     | System - Interf                                                | aces - Firewall - Services - VPN - Status - Diagnostics - Help - 🕻                                                                        | <b>→</b> |
| System /                                            | Advanced<br>Certificates<br>General Setup                      | nin Access 🕹                                                                                                    |          |
| Admin Acces                                         | <ul> <li>High Availability</li> <li>Package Manager</li> </ul> | Networking Miscellaneous System Tunables Notifications                                                                                    | _        |
| webConfig                                           | Register<br>Routing                                            | HTTPS (SSL/TLS)                                                                                                    |          |
| SSL/TLS                                             | Setup Wizard<br>Update<br>User Manager                         | jurator default (652536ca4d3a2)  known to be incompatible with use for HTTPS are not included in this list.                               |          |
|                                                     | Logout (admin)<br>Enter a cu<br>after save                     | stom port number for the webConfigurator above to override the default (80 for HTTP, 443 for HTTPS). Changes will take effect immediately |          |
| Max                                                 | Processes 2<br>Enter the r<br>concurrent                       | umber of webConfigurator processes to run. This defaults to 2. Increasing this will allow more users/browsers to access the GUI lly.      |          |
| WebG                                                | UI redirect Disable                                            | webConfigurator redirect rule                                                                                                    |          |

## Cocher HTTPS (SSL/TLS)

| Non sécurisé   https://192.168.10.3 | 30/system_advanced_admin.pl                           | p                                                                                                    | аљ      | A* 🔄 🗘 |
|-------------------------------------|-------------------------------------------------------|----------------------------------------------------------------------------------------------------|---------|--------|
|                                     | The changes have been app<br>One momentredirecting to | ied successfully.<br>https://192.168.10.30/system_advanced_admin.php in 20 seconds.                                                                         | ×       |        |
|                                     | Admin Access Firewa                                   | l & NAT Networking Miscellaneous System Tunables Notifications                                                                                              |         |        |
|                                     | webConfigurator                                       |                                                                                                    | -       |        |
|                                     | Protocol                                              | OHTTP ® HTT(Mr (SSL/TLS)                                                                                                    |         |        |
|                                     |                                                       | No Certificates have been defined. A certificate is required before SSL/TLS can be enabled. Create or Import a Certificate.                                 |         |        |
|                                     | SSL/TLS Certificate                                   | webConfigurator default (652536ca4d3a2)                                                                                                    |         |        |
|                                     |                                                       | Certificates known to be incompatible with use for HTTPS are not included in this list.                                                                     |         |        |
|                                     | TCP port                                              |                                                                                                    |         |        |
|                                     |                                                       | Enter a custom port number for the webConfigurator above to override the default (80 for HTTP, 443 for HTTPS). Changes will take effect immed after save.   | liately |        |
|                                     | Max Processes                                         | 2                                                                                                    |         |        |
|                                     |                                                       | Enter the number of webConfigurator processes to run. This defaults to 2. Increasing this will allow more users/browsers to access the GUI<br>concurrently. |         |        |
|                                     | WebGUI redirect                                       | Disable webConfigurator redirect rule                                                                                                    |         |        |

## Renseigner le port TCP 443

| Non sécurisé   https://192.168.10.30/system_advanced_admin | .php                                                             |                                         |                                       |                                          | aå A <sup>N</sup> | ជ |
|------------------------------------------------------------|------------------------------------------------------------------|-----------------------------------------|---------------------------------------|------------------------------------------|-------------------|---|
| COMMUNITY EDITION System                                   | n → Interfaces → Firewall → S                                    | Services - VPN -                        | Status - Diagnostics -                | Help 🗸 🐥                                 | 2 🕞               |   |
| System / Advar                                             | ced / Admin Access                                               |                                         |                                       |                                          | 0                 |   |
| Admin Access Fire                                          | wall & NAT Networking Miscellar                                  | neous System Tunables                   | Notifications                         |                                          |                   |   |
| webConfigurator                                            | OHTTR                                                            |                                         |                                       | (2)                                      |                   |   |
| SSL/TLS Certificate                                        | webConfigurator default (652536ca4d                              | 13a2)<br>vith use for HTTPS are not inc | Iluded in this list.                  |                                          |                   |   |
| TCP port                                                   | 443 [h]<br>Entered custom port number for the web<br>after save. | oConfigurator above to overric          | ¢<br>le the default (80 for HTTP, 443 | for HTTPS). Changes will take effect imm | nediately         |   |
| Max Processes                                              | 2<br>Enter the number of webConfigurator pr<br>concurrently.     | rocesses to run. This defaults          | to 2. Increasing this will allow      | more users/browsers to access the GUI    |                   |   |
| WebGUI redirect                                            | Disable webConfigurator redirect rul                             | e<br>                                   |                                       |                                          | 1. akra k         |   |

Puis dans la rubrique Secure Shell cocher Enable Secure Shell

| A Non sécurisé   https://192.168.10 | 0.30/system_advanced_admin.ph | np ai                                                                                                    | ь A <sup>h</sup> | ☆ | C(D |
|-------------------------------------|-------------------------------|----------------------------------------------------------------------------------------------------|------------------|---|-----|
|                                     |                               | nost name.                                                                                                    |                  |   |     |
|                                     | Secure Shell                  |                                                                                                    | 1                |   |     |
|                                     | Secure Shell Server           | Inable Specure Shell                                                                                                    |                  |   |     |
|                                     | SSHd Key Only                 | Password or Public Key                                                                                                    |                  |   |     |
|                                     |                               | When set to <i>Public Key Only</i> , SSH access requires subhorzed logs and these keys must be configured for such user that has been granted succes shell<br>access. If set to <i>Require Both Password and Public Key</i> , the SSH daemon requires both authorized keys <b>and</b> valid pasewords to gain access. The<br>default <i>Password or Public Key</i> setting allows either a valid password or a valid authorized keys to login.                                                                                                    |                  |   |     |
|                                     | Allow Agent Forwarding        | Enables ssh-agent forwarding support.                                                                                                    |                  |   |     |
|                                     | SSH port                      | 22                                                                                                    |                  |   |     |
|                                     |                               | Note: Leave this blank for the default of 22.                                                                                                    |                  |   |     |
|                                     | Login Protection              |                                                                                                    |                  |   |     |
|                                     | Threshold                     | 30                                                                                                    |                  |   |     |
|                                     |                               | Block attackers when their cumulative attack score exceeds threshold. Most attacks have a score of 10.                                                                                                    |                  |   |     |
|                                     | Blocktime                     | 120                                                                                                    |                  |   |     |
|                                     |                               | Block attackers for initially blocktime seconds after exceeding threshold. Subsequent blocks increase by a factor of 1.5.                                                                                                    |                  |   |     |
|                                     |                               | Attacks are unblocked at random intervals, so actual block times will be longer.                                                                                                    |                  |   |     |
|                                     | Detection time                | 1800                                                                                                    |                  |   |     |
|                                     |                               | n the start of a transmission of the start of the start o |                  |   |     |

## **B. AJOUTER UNE PASSERELLE**

Il faut ajouter la passerelle R1 (192.168.10.29) pour que le routage puisse se faire par la suite.

Aller dans System/Routing/Gateways puis cliquer sur Add si elle n'existe pas, ou modifier (le crayon) si elle existe déjà.

| atew  | ays     | Static Routes | Gateway Groups            |                 |                       |               |                             |            |
|-------|---------|---------------|---------------------------|-----------------|-----------------------|---------------|-----------------------------|------------|
| atev  | /ays    |               |                           |                 |                       |               |                             |            |
|       |         | Name          | Default                   | Interface       | Gateway               | Monitor IP    | Description                 | Actions    |
|       | $\odot$ | WAN_DHCP6     |                           | WAN             |                       |               | Interface WAN_DHCP6 Gateway | Ø 🖸        |
|       | $\odot$ | WAN_DHCP      | Default (IPv4)            | WAN             | 192.168.170.2         | 192.168.170.2 | Interface WAN_DHCP Gateway  | /0         |
| 1.    | $\odot$ | Vers_LAN0     |                           | LAN             | 192.168.10.29         | 192.168.10.29 | Route vers LAN0             | ∥□⊘亩       |
|       |         |               |                           |                 |                       |               |                             | Save + Add |
| Defau | lt gat  | eway          |                           |                 |                       |               |                             |            |
| Def   | ult gat | eway IPv4     | WAN_DHCP                  |                 |                       | ~             |                             |            |
|       |         | Se            | elect a gateway or failow | er gateway grou | p to use as the defau | ilt gateway.  |                             |            |
| Def   | ult gat | eway IPv6     | None                      |                 |                       | ~             |                             |            |
|       |         | Se            | elect a gateway or failow | er gateway grou | p to use as the defau | It gateway.   |                             |            |

Puis ici on renseigne les informations, l'interface concernée, le nom et l'IP de la passerelle.

| Edit Gateway             |                                                                                                    |  |  |  |  |
|--------------------------|----------------------------------------------------------------------------------------------------|--|--|--|--|
| Disabled                 | Disable this gateway                                                                                                    |  |  |  |  |
|                          | Set this option to disable this gateway without removing it from the list.                                                                                                    |  |  |  |  |
| Interface                | LAN                                                                                                    |  |  |  |  |
|                          | Choose which interface this gateway applies to.                                                                                                    |  |  |  |  |
| Address Family           | IPv4 ¥                                                                                                    |  |  |  |  |
|                          | Choose the Internet Protocol this gateway uses.                                                                                                    |  |  |  |  |
| Name                     | Vers_LANO                                                                                                    |  |  |  |  |
|                          | Gateway name                                                                                                    |  |  |  |  |
| Gateway                  | 192.168.10.29                                                                                                    |  |  |  |  |
|                          | Gateway IP address                                                                                                    |  |  |  |  |
| Gateway Monitoring       | Disable Gateway Monitoring                                                                                                    |  |  |  |  |
|                          | This will consider this gateway as always being up.                                                                                                    |  |  |  |  |
| Gateway Action           | ay Action 🛛 Disable Gateway Monitoring Action                                                                                                    |  |  |  |  |
|                          | No action will be taken on gateway events. The gateway is always considered up.                                                                                                    |  |  |  |  |
| Monitor IP               |                                                                                                    |  |  |  |  |
|                          | Enter an alternative address here to be used to monitor the link. This is used for the quality RRD graphs as well as the load balancer entries. Use this if the gateway does not respond to ICMP echo requests (pings). |  |  |  |  |
| Static route             | Do not add static route for gateway monitor IP address via the chosen interface                                                                                                    |  |  |  |  |
|                          | By default the firewall adds static routes for gateway monitor IP addresses to ensure traffic to the monitor IP address leaves via the correct interface.<br>Enabling this checkbox overrides that behavior.            |  |  |  |  |
| Force state              | 🗌 Mark Gateway as Down                                                                                                    |  |  |  |  |
|                          | This will force this gateway to be considered down.                                                                                                    |  |  |  |  |
| State Killing on Gateway | Use global behavior (default)                                                                                                    |  |  |  |  |
| Failure                  | Controls the state killing behavior when this specific gateway goes down. Killing states for specific down gateways only affects states created by                                                                      |  |  |  |  |
|                          | policy routing rules and reply-to, has no effect if gateway monitoring of its action are disabled of if the gateway is forced down, may not have any effect on dynamic gateways during a link loss event.               |  |  |  |  |
| Description              | Route vers LAN0                                                                                                    |  |  |  |  |
|                          | A description may be entered here for reference (not parsed).                                                                                                    |  |  |  |  |
|                          | Copley Advanced                                                                                                    |  |  |  |  |
|                          | B Save                                                                                                    |  |  |  |  |

## **C. AJOUTER UNE ROUTE**

Ici nous allons ajouter des routes pour renseigner le chemin vers les LAN1/LAN2/LAN3. Pour ce faire aller dans System/Routing/Static Routes et ajouter ici les trois routes en cliquant sur Add.

On renseigne l'adresse réseau de destination, la passerelle à utiliser (ici R2 configuré précédemment) et la description

|               | System <del>-</del> | Interfaces 🗸                               | Firewall 👻                            | Services -         | VPN -           | Status 🕶    | Diagnostics 👻 | Help 🗸 | <b>\$</b> 2 <b>*</b> |
|---------------|---------------------|--------------------------------------------|---------------------------------------|--------------------|-----------------|-------------|---------------|--------|----------------------|
| System / R    | outing              | / Static Rout                              | es / Edit                             |                    |                 |             |               |        | 幸 Ш 🗏 🕄              |
| Edit Route En | try                 |                                            |                                       |                    |                 |             |               |        |                      |
| Destination r | network             | 192.168.10.96<br>Destination network       | k for this static r                   | oute               |                 |             |               | /      | 27 🗸                 |
| G             | iateway             | Vers_LAN0 - 192.<br>Choose which gate      | 168.10.29<br>way this route a         | pplies to or add a | new one first   | ~           |               |        |                      |
| D             | isabled             | Disable this stat<br>Set this option to di | <b>ic route</b><br>isable this static | route without re   | moving it fron  | n the list. |               |        |                      |
| Des           | cription            | LAN3<br>A description may b                | pe entered here t                     | for administrative | e reference (no | ot parsed). |               |        |                      |
|               |                     | Save                                       |                                       |                    |                 |             |               |        |                      |

Il ne faut pas oublier de confirmer avec Apply Changes.

|                | System -                                                                                              | Interfaces 👻 | Firewall 🗸      | Services -  | VPN - | Status 👻 | Diagnostics 👻 | Help 🗕    | <b>≜</b> 2 €                                            |
|----------------|----------------------------------------------------------------------------------------------------|--------------|-----------------|-------------|-------|----------|---------------|-----------|---------------------------------------------------------|
| Sys            | tem / Routing /                                                                                       | Static Rout  | es              |             |       |          |               |           | Lil 🗏 😧                                                 |
| The s<br>The c | The static route configuration has been changed. The changes must be applied for them to take effect. |              |                 |             |       |          |               |           |                                                         |
| Gate           | ways Static Routes                                                                                    | Gateway Gro  | ups             |             |       |          |               |           |                                                         |
| Stat           | ic Routes                                                                                             |              |                 |             |       |          |               |           |                                                         |
|                | Network                                                                                               | G            | ateway          |             |       | Interf   | ace De        | scription | Actions                                                 |
| $\odot$        | 192.168.10.32/27                                                                                      | ١            | /ers_LAN0 - 192 | 2.168.10.29 |       | LAN      | L             | AN1       |                                                         |
| $\oslash$      | 192.168.10.64/27                                                                                      | ١            | /ers_LAN0 - 192 | 2.168.10.29 |       | LAN      | L             | AN2       | <b>₽</b> □ <b>○</b> <u><u></u><u></u><u></u><u></u></u> |
| $\odot$        | 192.168.10.96/27                                                                                      | ١            | /ers_LAN0 - 192 | 2.168.10.29 |       | LAN      | U             | AN3       |                                                         |
|                |                                                                                                    |              |                 |             |       |          |               |           |                                                         |

### **4-PORTAIL CAPTIF**

Ici l'objectif va être d'installer un portail captif sur le Pare-Feu PFsense.

Un portail captif est un système de contrôle d'accès à un réseau informatique, souvent utilisé dans les environnements publics tels que les cafés, les hôtels, les aéroports ou les entreprises. Son objectif principal est de sécuriser l'accès à Internet en obligeant les utilisateurs à passer par une page d'authentification avant d'accéder au réseau.

Pour le faire allez dans Services/Captive Portal et sélectionner Add

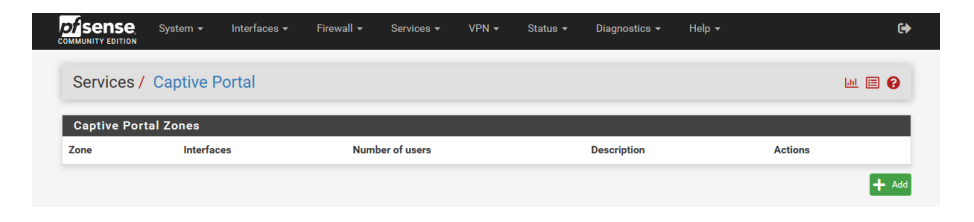

On renseigne ici le nom de la zone (du portail captif) et avec une petite description.

|                | rstem 👻     | Interfaces 🕶                            | Firewall 🗸        | Services 🕶         | VPN 🗸          | Status 👻       | Diagnostics 🗸    | Help 🗸 | 0       |
|----------------|-------------|-----------------------------------------|-------------------|--------------------|----------------|----------------|------------------|--------|---------|
| Services / Ca  | aptive P    | ortal / Add                             | Zone              |                    |                |                |                  |        | ≑ ਘ 🗏 😧 |
| Add Captive Po | rtal Zone   |                                         |                   |                    |                |                |                  |        |         |
| Zone n         | ame V<br>Zo | VIFI<br>one name. Can only              | y contain letters | , digits, and unde | erscores (_) a | nd may not sta | rt with a digit. |        |         |
| Zone descrip   | ntion P     | ortail Captif Wife<br>description may b | e entered here fo | or administrative  | reference (no  | ot parsed).    |                  |        |         |
|                | E           | 🕄 Save & Continu                        | e                 |                    |                |                |                  |        |         |

Puis dans Authentification on clique sur Base de données locale pour Serveur d'authentification et Serveur d'authentification secondaire.

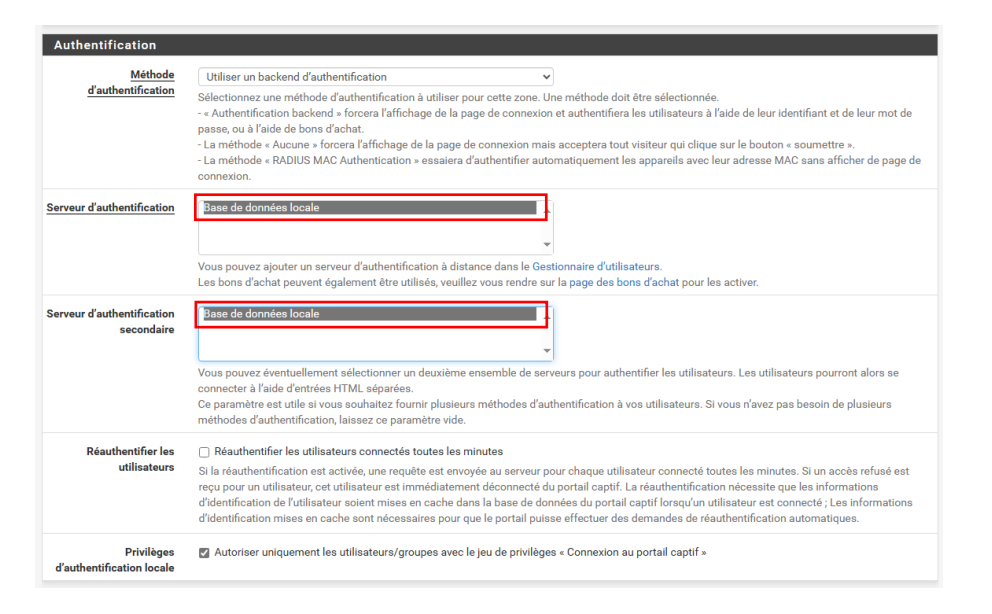

Une fois ajouté on le retrouve dans la liste des portails captif et on peut modifier ses propriétés dans actions.

|              | System 👻  | Interfaces 🗸 | Firewall 🗸 | Services - | VPN 🗸 | Status 👻 | Diagnostics 👻       | Help 👻 |         | •       |
|--------------|-----------|--------------|------------|------------|-------|----------|---------------------|--------|---------|---------|
| Services /   | Captive F | Portal       |            |            |       |          |                     |        |         | iii 🗐 🕄 |
| Captive Port | tal Zones |              |            |            |       |          |                     |        |         |         |
| Zone         | Interfac  | es           | Numbe      | r of users |       | D        | escription          |        | Actions |         |
| WIFI         | WIFI      |              | 0          |            |       | F        | Portail Captif Wifi |        | e 🖉     |         |
|              |           |              |            |            |       |          |                     |        |         |         |

#### Il faut désactiver MAC filtering

|                                         | This field will be accessible through \$PORTAL_REDIRURL\$ variable in captiveportal's HTML pages.                                                                                                    |
|-----------------------------------------|----------------------------------------------------------------------------------------------------|
| After authentication<br>Redirection URL | Set a forced redirection URL. Clients will be redirected to this URL instead of the one they initially tried to access after they've authenticated.                                                                                                    |
| Blocked MAC address<br>redirect URL     | Blocked MAC addresses will be redirected to this URL when attempting access.                                                                                                    |
| Preserve users database                 | Preserve connected users across reboot If enabled, connected users won't be disconnected during a pfSense reboot.                                                                                                    |
| Concurrent user logins                  | Multiple  Disabled: Do not allow concurrent logins per username or voucher. Multiple: No restrictions to the number of logins per username or voucher will be applied. Last login: Only the most recent login per username or voucher will be granted. Previous logins will be disconnected. First login: Only the first login per username or voucher will be granted. Further login attempts using the username or voucher will not be possible while an initial user is already active. |
| MAC filtering                           | Disable MAC filtering     If enabled no attempts will be made to ensure that the MAC address of clients stays the same while they are logged in. This is required when the MAC     address of the client cannot be determined (usually because there are routers between prSense and the clients). If this is enabled, RADIUS MAC     authentication cannot be used.                                                                                                    |
| Pass-through MAC Auto<br>Entry          | Enable Pass-through MAC automatic additions     When enabled, a MAC passthrough entry is automatically added after the user has successfully authenticated. Users of that MAC address will never     have to authenticate again. To remove the passthrough MAC entry either log in and remove it manually from the MAC tab or send a POST from another     eystem. If this is enabled, the logout window will not be shown.                                                                |
| Per-user bandwidth restriction          | Enable per-user bandwidth restriction                                                                                                    |
| Use custom captive<br>portal page       | Enable to use a custom captive portal login page     If set a portal.html page must be created and uploaded. If unchecked the default template will be used                                                                                                    |
| Captive Portal Login                    | Page                                                                                                    |
| Display custom logo                     | Enable to use a custom uploaded logo                                                                                                    |

Nous allons maintenant ajouter des groupes et utilisateurs qui pourront se connecter au portail captif de la zone WIFI.

Aller dans System/User Manager et puis Groups faire Add. On renseigne les informations diverses, dans les Assigned Privileges il faut ajouter le rôle User – Services : Captive Portal Login.

| Users Groups S      | ettings Authentication Servers                                                 |                                                                                        |          |
|---------------------|--------------------------------------------------------------------------------|----------------------------------------------------------------------------------------|----------|
| Group Properties    |                                                                                |                                                                                        |          |
| Group name          | Potall                                                                         |                                                                                        |          |
| Scope               | Local<br>Warning: Changing this setting may affect the loca                    | al groups file, in which case a reboot may be required for the changes to take effect. |          |
| Description         | Pour le portail captif<br>Group description, for administrative information of | only                                                                                   |          |
| Group membership    | admin                                                                          | ▲ test                                                                                 | *        |
|                     | Not members                                                                    | Members                                                                                |          |
|                     | >> Move to "Members"                                                           | Move to "Not members                                                                   |          |
|                     | Hold down CTRL (PC)/COMMAND (Mac) key to se                                    | elect multiple items.                                                                  |          |
| Assigned Privileges |                                                                                |                                                                                        |          |
|                     | Name                                                                           | Description                                                                            | Action   |
|                     | User - Services: Captive Portal login                                          | Indicates whether the user is able to login on the captive portal.                     | <b>İ</b> |
|                     |                                                                                |                                                                                        | + Add    |
|                     | Save                                                                           |                                                                                        |          |

| Users Groups        | Settings Authentication Servers                                                                                                    |  |  |  |  |  |  |  |
|---------------------|----------------------------------------------------------------------------------------------------|--|--|--|--|--|--|--|
| User Properties     |                                                                                                    |  |  |  |  |  |  |  |
| Defined by          | USER                                                                                                    |  |  |  |  |  |  |  |
| Disabled            | This user cannot login                                                                                                    |  |  |  |  |  |  |  |
| Username            | test                                                                                                    |  |  |  |  |  |  |  |
| Password            | ······                                                                                                    |  |  |  |  |  |  |  |
| Full name           | test<br>User's full name, for administrative information only                                                                           |  |  |  |  |  |  |  |
| Expiration date     | Leave blank if the account shouldn't expire, otherwise enter the expiration date as MM/DD/YYYY                                          |  |  |  |  |  |  |  |
| Custom Settings     | Use individual customized GUI options and dashboard layout for this user.                                                               |  |  |  |  |  |  |  |
| Group membership    | Bedmine                                                                                                    |  |  |  |  |  |  |  |
|                     | ≫ Move to "Member of" list                                                                                                    |  |  |  |  |  |  |  |
|                     | Hold down CTRL (PC)/COMMAND (Mac) key to select multiple items.                                                                         |  |  |  |  |  |  |  |
| Certificate         | No private CAs found. A private CA is required to create a new user certificate. Save the user first to import an external certificate. |  |  |  |  |  |  |  |
| Keys                |                                                                                                    |  |  |  |  |  |  |  |
| Authorized SSH Keys |                                                                                                    |  |  |  |  |  |  |  |

#### CONCLUSION

La mise en place de PFsense en virtualisation offre une solution de pare-feu robuste et configurable. Les étapes ci-dessus permettent de déployer PFsense, configurer les règles de filtrage, et assurer une gestion efficace de la sécurité du réseau.

Il restera quelques tests à effectuer avec un PC dans le LAN WIFI en essayant de se connecter sur le portail captif.

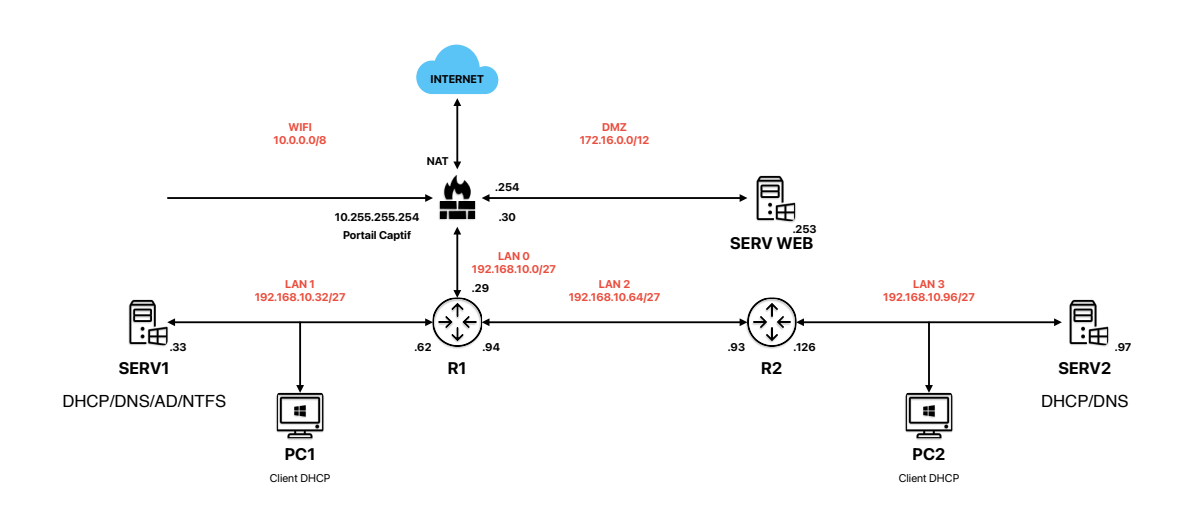